# BERLINER SCHULPORTAL

Anleitung für Lehrkräfte-E-Mail

# Verwaltung Ihres Benutzerkontos im Schulportal

## Inhaltsverzeichnis

| 1 | Verv | waltung Ihres Benutzerkontos im Schulportal | 3 |
|---|------|---------------------------------------------|---|
|   | 1.1  | Ändern der E-Mail-Adresse                   | 3 |
|   | 1.2  | Ändern des Kennworts                        | 4 |
|   | 1.3  | Zurücksetzen des vergessenen Kennworts      | 6 |
|   | 1.4  | Anzeigen des vergessenen Benutzernamens     | 8 |

## **1** Verwaltung Ihres Benutzerkontos im Schulportal

Sie können die Zugangsdaten und das Kennwort Ihres Benutzerkontos selbst im Schulportal verwalten. Melden Sie sich dazu am Schulportal an und klicken Sie bitte auf den Menüpunkt Meine Daten (1) (Abb. 1).

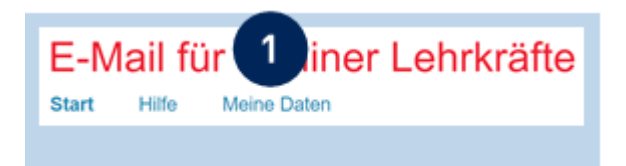

Abbildung 1 Schulportal: Startseite nach Anmeldung am Schulportal

### 1.1 Ändern der E-Mail-Adresse

Im Menüpunkt Meine Daten werden Ihnen Ihre Zugangsdaten angezeigt (1) (Abb. 2). An dieser Stelle können Sie Ihre hinterlegte E-Mail-Adresse ändern (2). Klicken Sie auf Weiter (3), um die Eingabe zu bestätigen. Anschließend wird Ihnen eine E-Mail mit einem Bestätigungscode an die hinterlegte E-Mail-Adresse gesendet.

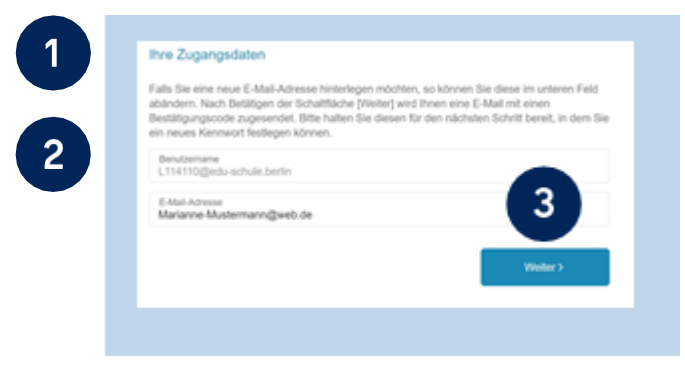

Abbildung 2 Schulportal: Anzeige Ihrer Zugangsdaten

Die Zustellung kann in manchen Fällen einige Minuten in Anspruch nehmen. Falls die E-Mail Sie nach längerer Zeit nicht erreicht hat, überprüfen Sie bitte auch den Spam-Ordner Ihres E-Mail-Postfachs.

Senatsverwaltung für Bildung, Jugend und Familie

Sie haben eine E-Mail mit einem Bestätigungscode in Ihrem hinterlegten E-Mail-Postfach erhalten. Geben Sie den Bestätigungscode (1) im folgenden Dialog ein (Abb. 3). Geben Sie zur Bestätigung ebenfalls Ihr aktuell gültiges Kennwort ein (2). Bestätigen Sie die Änderung, indem Sie einen Haken in das entsprechende Kästchen setzen (3) und auf Speichern klicken (4).

| Es wu<br>Adres                       | rde Ihnen soeben ein "I<br>se marianne.musterfrau                                                             | Bestätigungscode<br>u@web.de gesend                                                   | " an Ihre zuvor ein<br>et. Dieser Code ha                                                           | getragene E-Mall-<br>t eine Gültigkeitsda |
|--------------------------------------|----------------------------------------------------------------------------------------------------|---------------------------------------------------------------------------------------|----------------------------------------------------------------------------------------------------|-------------------------------------------|
| Von 2<br>Bestä<br>Hinwe<br>in Ans    | Stunden. Bitte offnen<br>tigungscode in das folg<br>is: Die Versendung des E<br>pruch nehmen.                 | Sie diese E-Mail u<br>gende Eingabefeld<br>Bestätigungscode a                         | nd geben Sie den o<br>ein.<br>n Sie kann in manch                                                   | larin enthaltenen<br>en Fällen einige Mir |
| Best<br>t8M                          | atigungscode<br>55y                                                                                           |                                                                                       |                                                                                                    |                                           |
| Bitte g                              | eben Sie nun zur Bestäti                                                                                      | gung Ihr aktuell gül                                                                  | tiges Kennwort ein.                                                                                 |                                           |
| Ihr a                                | duell gültiges Kennwort                                                                                       |                                                                                       |                                                                                                    |                                           |
|                                      | Ich möchte mein Kennwo                                                                                        | ort jetzt ändern.                                                                     |                                                                                                    |                                           |
| Bitte n<br>weiter<br>Daten<br>vorher | otieren Sie sich Ihren Be<br>en Verwendung und bew<br>betätigen Sie bitte die So<br>igen Schritt können Sie d | nutzernamen "Mar<br>ahren Sie diese an<br>chaltfläche [Speiche<br>durch Betätigung de | <b>anne.Musterfrau</b> " u<br>einem sicheren Ort a<br>ern], um Änderung al<br>r Schaltfläche [Zurüd | nd daa Koonwort zu<br>auf<br>oz<br>ck     |
|                                      |                                                                                                    |                                                                                       |                                                                                                    |                                           |

Abbildung 3 Schulportal: Bestätigungsdialog

Die Änderung wird durchgeführt und Ihnen wird eine Bestätigung der Änderung angezeigt (Abb. 4). Sie werden zum Abschluss des Vorgangs vom Schulportal abgemeldet und können sich mit den geänderten Nutzerdaten nun wieder am Schulportal anmelden.

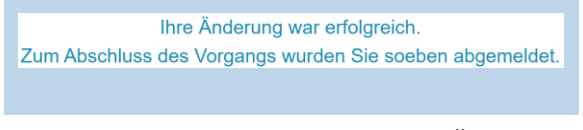

Abbildung 4 Schulportal: Bestätigung der Änderung

## 1.2 Ändern des Kennworts

Um Ihr Kennwort zu ändern, wählen Sie bitte den Menüpunkt Meine Daten (1) auf der Startseite des Schulportals (Abb. 1). Sie gelangen zur Ansicht Ihrer Zugangsdaten. Klicken Sie auf die Schaltfläche Weiter (1) (Abb. 5), um zur Kennwortänderung zu gelangen.

| alls Sie eine neue E-Mall-Adresse hinterlegen möch<br>bändern. Nach Betätigen der Schaltfläche [Weiter] w<br>estätigungscode zugesendet. Bitte halten Sie dieser | ten, so können Sie diese im unteren Feld<br>vird Ihnen eine E-Mail mit einen<br>1 für den nächsten Schritt bereit, in dem Sie |
|----------------------------------------------------------------------------------------------------|----------------------------------------------------------------------------------------------------|
| in neues Kennwort festlegen können.                                                                                                    |                                                                                                    |
| Benutzername<br>L114110@edu-schule.berlin                                                                                                    |                                                                                                    |
| E-Mail-Adresse<br>Marianne-Mustermann@web.de                                                                                                    |                                                                                                    |
|                                                                                                    |                                                                                                    |
|                                                                                                    | Weiter >                                                                                                    |
|                                                                                                    | Weiter >                                                                                                    |

Abbildung 5 Schulportal: Anzeige Ihrer Zugangsdaten

Im folgenden Dialog (Abb. 6) wird aus Sicherheitsgründen zunächst Ihr aktuell gültiges Kennwort (1) abgefragt. Markieren Sie das Auswahlfeld Ich möchte mein Kennwort jetzt ändern (2) mit einem Klick. Geben Sie anschließend Ihr neues Kennwort ein (4). Es muss ebenfalls die aufgeführten Kennwortrichtlinien (3) erfüllen. Klicken Sie nach Eingabe Ihres neuen Kennworts auf Speichern (5), um die Änderung zu übernehmen.

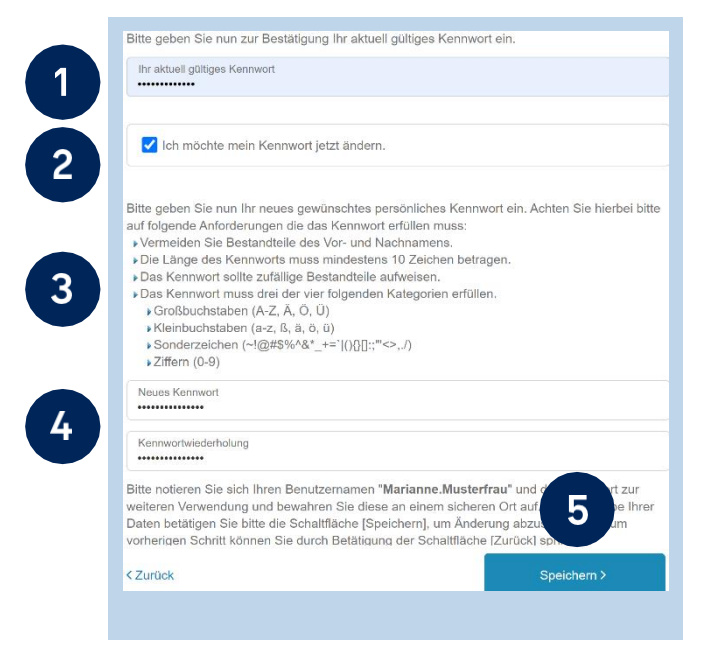

Abbildung 6 Schulportal: Dialog zur Kennnwortänderung

Das Kennwort wird geändert und Ihnen wird eine Bestätigung angezeigt (Abb. 7). Sie werden zum Abschluss des Vorgangs vom Schulportal abgemeldet und können sich mit dem geänderten Kennwort erneut anmelden.

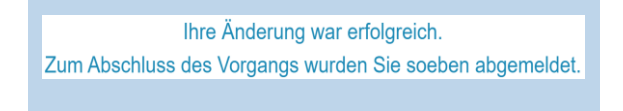

Abbildung 7 Schulportal: Bestätigung der Änderung

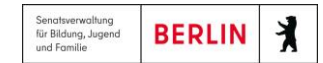

#### 1.3 Zurücksetzen des vergessenen Kennworts

Wenn Sie Ihr Kennwort vergessen haben, können Sie ein neues Kennwort festlegen. Klicken Sie dazu im Anmelde-Dialog auf Benutzername oder Kennwort vergessen? (1) (Abb. 8).

| Benutzerr              | name                                                    |
|------------------------|---------------------------------------------------------|
| Kennwort               | :                                                       |
|                        | Login                                                   |
| Cookies m<br>Benutzerr | nüssen aktiviert sein!<br>name oder Kennwort vergessen? |
| Sie haben              | noch keinen Zugang?                                     |
|                        |                                                         |

Abbildung 8 Schulportal: Dialog zur Anmeldung

Geben Sie im folgenden Dialog (Abb. 9) bitte Ihren Benutzernamen (1) sowie die bei der Registrierung hinterlegte E-Mail-Adresse (2) ein und klicken Sie auf Weiter (3). Anschließend wird ein Bestätigungscode an die von Ihnen hinterlegte E-Mail-Adresse gesendet, den Sie im nächsten Schritt benötigen, um sich zu authentifizieren.

| E-Mail für Berliner Lehrkräfte                                                                                                    | te Million, Josef                                                                                                    |
|----------------------------------------------------------------------------------------------------|----------------------------------------------------------------------------------------------------|
| Start Time                                                                                                    |                                                                                                    |
| Neues Kennwort festlegen                                                                                                    |                                                                                                    |
| Wenn Sie Ihr Kennwort vergessen haben, können Sie hier ein neues Kennwort f<br>hinterlegte E-Mail-Adresse ein. Nach Betätigen der Schaltfläche [Weiter] wird Ihr<br>Sie diesen für den nächsten Schritt bereit, in dem Sie ein neues Kennwort festle<br>betätigen Sie bitte die Schaltfläche [Benutzemane vergessen?]. | estlegen. Hierzu geben Sie bitte Ihren Benutzernamen und Ihre<br>nen eine E-Mail mit einen Bestätigungscode zugesendet. Bitte ha<br>gen können. Wenn Sie Ihren Benutzername vergessen haben, |
| Benutzemame<br>L114110/@setu-schule.berlin                                                                                                    |                                                                                                    |
| E Mail Adessas                                                                                                    | 3                                                                                                    |
| Marianne-Mustermann@web.de                                                                                                    |                                                                                                    |
| < Benutzername vergessen?                                                                                                    | Weiter >                                                                                                    |

Abbildung 9 Schulportal: Dialog zur Rücksetzung des Kennworts

Die Zustellung kann in manchen Fällen einige Minuten in Anspruch nehmen. Falls die E-Mail Sie nach längerer Zeit nicht erreicht hat, überprüfen Sie bitte auch den Spam-Ordner Ihres E-Mail-Postfachs.

Sie haben eine E-Mail mit einem Bestätigungscode in Ihrem hinterlegten E-Mail-Postfach erhalten. Bitte tragen Sie den Bestätigungscode in das hierfür vorgesehene Feld (1) des Dialogs ein (Abb. 10).

Geben Sie anschließend ein persönliches Kennwort (3) für Ihr Benutzerkonto ein, das die angezeigten Sicherheitsrichtlinien (2) erfüllt. Bestätigen Sie die Änderung mit Speichern (4).

| Es wurde ihnen s                                             | oobon oin "Bostätigungsoodo" on Ibro zuvoi                                                                                                    | r oingotragono E Mail                           |
|--------------------------------------------------------------|----------------------------------------------------------------------------------------------------|-------------------------------------------------|
| Adresse marianne<br>von 24 Stunden. E<br>Bestätigungscode    | enden ein Bestatigungscode an infe zuvon<br>"musterfrau@web.de gesendet. Dieser Code<br>Bitte öffnen Sie diese E-Mail und geben Sie d<br>e in das folgende Eingabefeld ein. | e hat eine Gültigkeits<br>len darin enthaltenen |
| Hinweis: Die Verse<br>in Anspruch nehme                      | ndung des Bestätigungscode an Sie kann in m<br>n.                                                                                                    | anchen Fällen einige N                          |
| Bestätigungscode<br>B544Pk                                   |                                                                                                    |                                                 |
| Bitte geben Sie nur                                          | n Ihr neues gewünschtes persönliches Kennwo                                                                                                    | rt ein. Achten Sie hierb                        |
| Bestandteile des                                             | Vor- und Nachnamens sowie der Benutzerken                                                                                                    | nung sind nicht erlaubl                         |
| <ul> <li>Die Lange des K</li> <li>Das Kennwort so</li> </ul> | ennworts muss mindestens 10 Zeichen beträge<br>ollte zufällige Bestandteile aufweisen.                                                                                      | en.                                             |
| Das Kennwort m                                               | uss drei der vier folgenden Kategorien erfüllen.                                                                                                    |                                                 |
| Großbuchstab     Kleinbuchstab                               | en (A-Z, A, O, U)<br>en (a-z, ß, ä, ö, ü)                                                                                                    |                                                 |
| <ul> <li>Sonderzeicher</li> <li>Ziffern (0-9)</li> </ul>     | n (~!@#\$%^&*_+=` (){}[]:;"<>,./)                                                                                                    |                                                 |
| Neues Kennwort                                               |                                                                                                    |                                                 |
| Kennwortwiederholi                                           | ung                                                                                                    |                                                 |
| Bitte notieren Sie s                                         | ich Ihren Benutzernamen "Marianne.Musterfra                                                                                                    | au " und 📕 prt                                  |
| weiteren Verwendu<br>Daten betätigen Si                      | ng und bewahren Sie diese an einem sicheren<br>e bitte die Schaltfläche [Speichern], um die Reo                                                                             | Ort aut 4 be                                    |
| vorherigen Schritt k                                         | können Sie durch Betätigung der Schaltfläche                                                                                                    | Zurück] springen.                               |
|                                                              |                                                                                                    | Speichern >                                     |
|                                                              |                                                                                                    | Spelonent                                       |

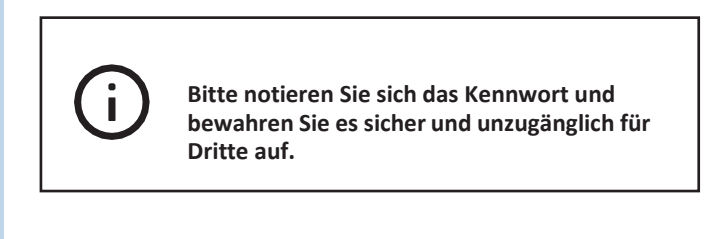

Abbildung 10 Schulportal: Dialog zur Kennwortänderung

Die Kennwortänderung wird durchgeführt und Ihnen wird eine Bestätigung der Änderung angezeigt (Abb. 11). Sie können sich auf der Startseite des Schulportals mit Ihrem geänderten Kennwort neu anmelden.

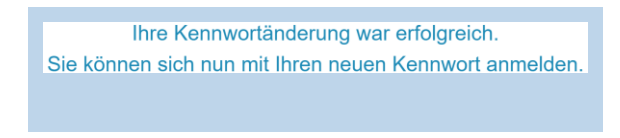

Abbildung 11 Schulportal: Bestätigung der Änderung

#### 1.4 Anzeigen des vergessenen Benutzernamens

Wenn Sie Ihren Benutzernamen vergessen haben, kontaktieren Sie bitte zunächst den Schulportal-Support. Über den Link Support (1) (Abb. 13) gelangen Sie zu den Kontaktinformationen. Der Support wird Ihnen einen Code zur Anzeige des Benutzernamens übermitteln.

Um sich den Benutzernamen anzeigen zu lassen, klicken Sie bitte im Anmelde-Dialog auf Benutzername oder Kennwort vergessen? (1) (Abb. 8). Klicken Sie im folgenden Dialog auf Benutzername vergessen? (1) (Abb. 12).

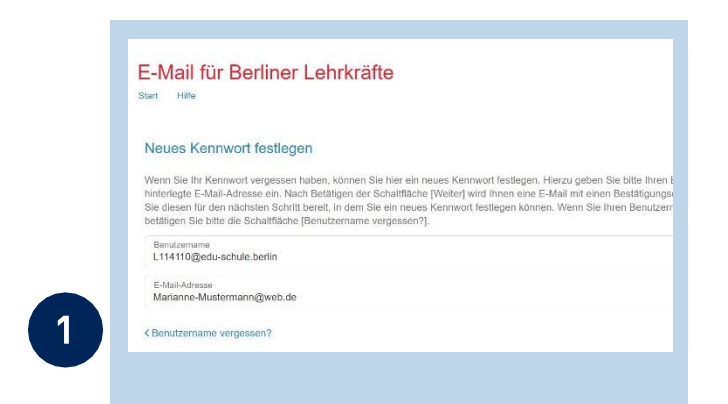

Abbildung 12 Schulportal: Dialog zur Rücksetzung des Kennworts

Geben Sie im nächsten Dialog den Code (2) ein und bestätigen Sie die Eingabe mit Weiter (3) (Abb. 13).

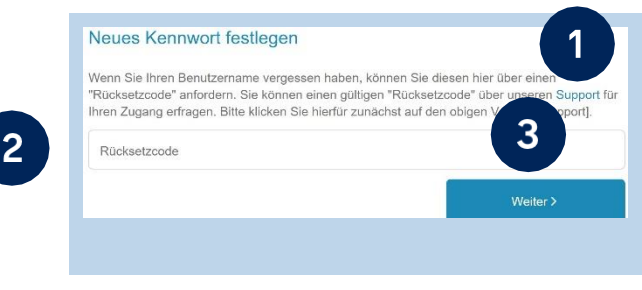

Abbildung 13 Schulportal: Code-Eingabe zur Anzeige des Benutzernamens